## Commonwealth of Massachusetts

**Division of Professional Licensure** 

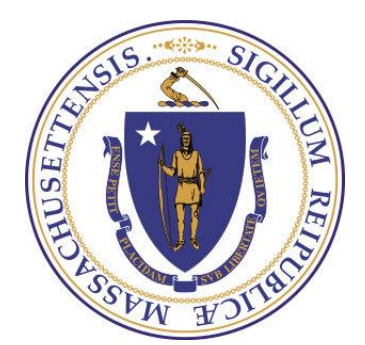

#### Board of Examiners of Plumbers and Gas Fitters

eLicensing System Integration Services Project

## ACA: The eLicensing Public Portal

## **Topic 1: Creating an Online Account**

## **Creating an Online Account**

To create an online account, go to the eLicensing and Permitting Portal. In the grey Login box, click on the link **New Users: Register for an Account**.

| nome                                 | Manage Licenses, Permits & Certificates File & Track Complaints                                                                   |
|--------------------------------------|----------------------------------------------------------------------------------------------------|
|                                      |                                                                                                    |
| (i) Notic<br>The b<br>Supp<br>Intern | e:<br>irowser you are using is not on the list of our supported browsers and versions.<br>orted versions:<br>iet Explorer 10 & 11 |
| Safar                                | i 10 & 11                                                                                                    |

#### Welcome to the Commonwealth of Massachusetts ePLACE Portal

The Commonwealth of Massachusetts is pleased to offer online access to many licensing, permitting and certificate services. With ePLACE, the Commonwealth hopes to deliver more efficient, convenient, and interactive e-government services.

#### **Options for Licensees and Applicants:**

- Apply for, Renew, or Amend a License, Permit or Certificate Application
- Make Payments Online

#### Options for Consumers and the General Public:

- Check License Status for Individuals or Business Licensees here

| Login                                                            |
|------------------------------------------------------------------|
| User Name or E-mail:                                             |
|                                                                  |
| Password:                                                        |
|                                                                  |
| Login »                                                          |
| Remember me on this computer                                     |
| l've forgotten my password<br>New Users: Register for an Account |

Please review the terms of use and click the checkbox: "I have read and accepted the above terms". Then click on the Continue Registration

button.

| count F       | Registration                            |                                   |   |
|---------------|-----------------------------------------|-----------------------------------|---|
| must prov     | ide the following information to open   | an account:                       |   |
| User Name     | e and Password                          |                                   |   |
| Contact In    | formation                               |                                   |   |
| E-mail        |                                         |                                   |   |
|               |                                         |                                   |   |
| ase review    | and accept the terms below to procee    | 1.                                |   |
|               |                                         |                                   | 1 |
| n order to p  | perform licensing and permitting trans  | actions online, you were required | ^ |
| o register fo | or the eLicensing and ePermitting Port  | al. All registered users of the   |   |
| Licensing a   | nd ePermitting Portal are required to a | agree to the following:           |   |
|               |                                         |                                   |   |
| . Use of the  | e Commonwealth of Massachusetts eLi     | censing and ePermitting Portal is |   |
| ubject to fe  | deral and state laws, which may be a    | mended from time to time,         |   |
| ncluding lav  | vs governing unauthorized access to c   | omputer systems. Online           |   |
| nquiries and  | i transactions create electronic record | s that in some instances might be | * |
| Conferred Pro | Hold - Fire compared to the original    | anafa fann an attine lenne        |   |
| I have read   | and accepted the above terms.           |                                   |   |
|               |                                         |                                   |   |
|               |                                         |                                   |   |

#### Log in Information:

#### Once you have agreed to the terms of use, you will be taken to the

**Account Registration Page.** 

| Inter / Confi   | gistration for the Common<br>irm Your Account Informat | wealth of Massachusetts eLicensing and ePermitting Portal<br>ion |         |
|-----------------|--------------------------------------------------------|------------------------------------------------------------------|---------|
|                 |                                                        | * indicates a requir                                             | ed fiel |
| Login Inform    | nation                                                 | materies s requir                                                |         |
| User Name:      |                                                        | 0                                                                |         |
| E-mail Addres   | s:                                                     |                                                                  |         |
| Password:       |                                                        |                                                                  |         |
| Password Streng | th<br>Requirements                                     |                                                                  |         |
| *Type Passwor   | rd Again:                                              |                                                                  |         |
| Select a Secur  | rity Question:                                         | <br>®                                                            |         |
| Select          |                                                        | ~                                                                |         |
|                 |                                                        | (3)                                                              |         |

Please select "Add New" to provide contact information. E-mail addresses must be current in order to receive important legal and other notices relating to your use of this site. An e-mail will be sent to the e-mail address provided during the registration process.

This contact information pertains to the account registration for this portal. All other changes to contact information should be made through the application or amendment process with the applicable Agency.

Add New

#### **Create Username and Password:**

Please complete the **Login Information** section by creating a **username** and **password**. You will also be asked to provide an email address. The required fields are denoted by a red asterisk.

The password must contain the following:

- A minimum of 8 characters
- At least 1 upper-case letter
- At least 1 number
- At least 1 special character
- User ID cannot be part of the password.
- Cannot be any of your previous 15 password(s)
- Cannot be a password that you have used previously

application or amendment process with the applicable Agency.

#### **Contact Information:**

Each account requires information for at least one Contact person. The **Contact Information** Section should ideally contain the information of the individual that you would like contacted with any questions regarding the application.

Add New

In order to add a contact, please click **Add New** in the Contact Information page and a pop-up window will open. Complete the **Contact Information** section by entering information in the required fields. The required fields are denoted by a red asterisk. When complete, click **Save and Close**.

# Home Manage Licenses & Permits File & Track Complaints Account Registration for the Commonwealth of Massachusetts eLicensing and ePermitting Portal Enter / Confirm Your Account Information \* indicates a required field. \* User Name: \* User Name: \* User Name: \* First Name: \* User Name: \* Endition: \* First Name: \* Middle Name: \* Last Name: \* Endit: \* Preferred Communication Method \* Saterale Phone: \* Example: \* Example: \* Example: \* Example: \* Example: \* Example: \* Example: \* Example: \* Example: \* Example: \* Example: \* Example: \* Example: \* Example: \* Example: \* Example: \* Example: \* Example: \* Example: \* Example: \* Example: \* Example: \* Example:

our use of this site. An e-mail will be sent to the e-mail address provided during the registration process.

is contact information pertains to the account registration for this portal. All other changes to contact information should be made

#### **Confirming Humanity:**

Once the Contact Information Section has been completed, you will be returned to the Account Registration page where you will be asked to enter a **word** or **phrase** you see in a picture to ensure you are a valid, human user. Enter the word or phrase in the text field, and then click the **Continue Registration** button.

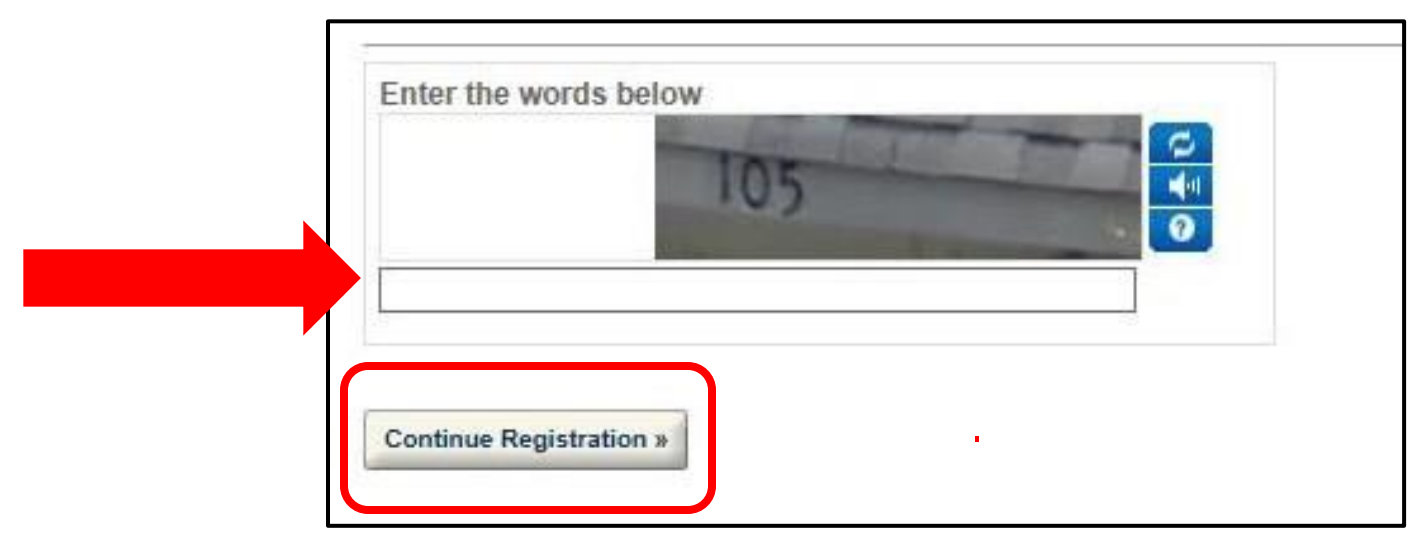

Once you have successfully registered your account, you will be notified with the following message: "Congratulations. You have successfully created an account with the Commonwealth of Massachusetts ePLACE. You will receive a confirmation by e-mail."

**Reminder:** If you are a current license or permit holder, **you must link this Portal account to your license record before you can complete transactions** such as a renewal or amendment.

To link your license record to your new Portal account, click on the **Home** or **Manage Licenses, Permits & Certificates** tab. You will then automatically be signed out of your Portal account and required to sign in prior to linking your license.

## Topic 2: Link Your License to Your Online Account

After logging in with the username and password that you created when you registered, select the "Link Your Account" link under the section "What would you like to do" on the HOME tab.

| <u>Document Attachment:</u> In order to upload required documents, this system<br>requires Microsoft Silverlight, which can be downloaded for free <u>here.</u><br><u>Convenience Fee:</u> Please note there may be a convenience fee for all online credit<br>card transactions. There is no fee for online payment by check. | ^      |
|----------------------------------------------------------------------------------------------------|--------|
| Home         Manage Licenses, Permits & Certificates         File & Track Complaints                                                                                                    |        |
| Welcome Patricia Breslin                                                                                                    |        |
| You are now logged in to the Commonwealth's ePLACE Portal.                                                                                                    |        |
| What would you like to do?<br>Link your License, Permit or Certificate to this account<br>Link your account to your license<br>Both renewal and amendment require your license, certificate or permit to be linked to<br>your account.                                                                                         |        |
| Manage Licenses, Permits & Certificates                                                                                                    |        |
| Use the Manage Licenses, Permits & Certificates tab to:                                                                                                    |        |
| Apply for a License, Permit or Certificate                                                                                                    |        |
| Renew a License, Permit or Certificate                                                                                                    |        |
| Ameno License, Permit or Certificate Information                                                                                                    |        |
| File & Track Complaints                                                                                                    |        |
| Use the File & Track Complaints tab to:                                                                                                    |        |
| File & Complaint     Provide the status of a complaint filed via this Portal                                                                                                    |        |
| Films and tracking complaints are only available for the Division of Professional                                                                                                    |        |
| Licensure at this time.                                                                                                    |        |
| ePLACE Portal Limitations                                                                                                    |        |
| At this time, the ePLACE Portal services only some, not all, licenses, permits and                                                                                                    |        |
| certificates issued by the Division of Professional Licensure (DPL), Division of Capital                                                                                                    | $\sim$ |
| <br>Asset Management and Maintenance (DCAMM). Division of Labor Standards(DLS), and                                                                                                    | •      |

#### Select "Link your license/ permit/ certificate to your portal account" and then "continue" at the bottom of the page

| Home                                                 | Manage Licenses, Permits & Certificates                 | File & Track Complaints                                                   |
|------------------------------------------------------|---------------------------------------------------------|---------------------------------------------------------------------------|
|                                                      | File an Online Application   Man                        | age My Licenses, Permits & Certificates                                   |
| ePLACE Or                                            | nline Services                                          |                                                                           |
| New Applicants                                       | and Consumers:                                          |                                                                           |
| The Commonwe                                         | ealth of Massachusetts ePLACE portal provides the a     | ability to file applications for licensure, permits, and certificates and |
| Submit complai                                       | into. From the listing below, please select the servic  | ce you would like to use and click the continue button.                   |
| Existing License                                     | ees, Permit or Certificate Holders:                     |                                                                           |
| You may use th                                       | ne "Manage Licenses, Permits, & Certificate" tab to i   | renew or amend a license, permit or certificate. NOTE: The Division of    |
| licenses.                                            | censure's "License Amendment" service below can b       | se used to update information, such as mailing address, across multiple   |
|                                                      |                                                         |                                                                           |
| If your license of                                   | or permit is not listed under the "Manage Licenses,     | Permits & Certificates" tab, please select the "Link your online account  |
| and "authorizat                                      | tion code." This information was provided to you on     | vour renewal notice or other recent communication from the Agency.        |
|                                                      |                                                         |                                                                           |
|                                                      |                                                         |                                                                           |
|                                                      | Search                                                  |                                                                           |
| ▼ Link Your Li                                       | icense/Permit/Certificate to Your Account               |                                                                           |
| Link you                                             | Ir license / permit / certificate to your portal accour | nt                                                                        |
| Alcoholic Be                                         | everages Control Commission - State                     |                                                                           |
| Board of All                                         | lied Health Professions                                 |                                                                           |
| <ul> <li>Board of Ce</li> </ul>                      | ertification of Health Officers                         |                                                                           |
| <ul> <li>Board of Ce</li> <li>Board of Em</li> </ul> | nbalming and Funeral Directing                          |                                                                           |
| Board of Ex                                          | aminers of Sheet Metal Workers                          |                                                                           |
| Board of He                                          | aring Instrument Specialists                            |                                                                           |
| Board of Op                                          | perators of Drinking Water Supply Fac.                  |                                                                           |
| Board of Pu                                          | ublic Accountancy                                       |                                                                           |

- Select Division of Professional Licensure (DPL) from the dropdown menu of agencies;
- Enter your Record ID and the Authorization Code;
- Select the Continue button;

| Home                                                                    | Manage Licenses, Permits & Certificates                                                                                                    | File & Track Complaints                                                 |                                                                  |
|-------------------------------------------------------------------------|----------------------------------------------------------------------------------------------------|-------------------------------------------------------------------------|------------------------------------------------------------------|
|                                                                         |                                                                                                    |                                                                         |                                                                  |
| Record Link                                                             |                                                                                                    |                                                                         |                                                                  |
| 1 Link your exis                                                        | 2 Review 3 Application<br>Submission                                                                                                    |                                                                         |                                                                  |
| Step 1 : Link y<br>At this time, the<br>Commission (A<br>(DLS), and the | your existing record > Record Authorization For<br>e ePLACE Portal services only some (not all) lic<br>ABCC), the Division of Capital Asset Manageme<br>e Division of Professional Licensure (DPL). | orm<br>censes and permits issued by the<br>ent and Maintenance (DCAMM), | Alcoholic Beverages Control<br>the Department of Labor Standards |
| To associate yo<br>Identification C<br>recent commun                    | your existing license or permit to your portal acc<br>Code" and the associated "Authorization Code."<br>inication from the Agency.                                                                  | ount, select the applicable Agenc<br>This information was provided c    | y and enter the "Record<br>n your renewal notice or other        |
|                                                                         |                                                                                                    |                                                                         | * indicates a required field.                                    |
| Record Aut                                                              | thorization Form                                                                                                    |                                                                         |                                                                  |
| RECORD LINK                                                             | к                                                                                                    |                                                                         |                                                                  |
| * Agency:                                                               | Select V                                                                                                    |                                                                         |                                                                  |
| * Record<br>Identification C                                            | Code:                                                                                                    |                                                                         |                                                                  |
| * Authorization                                                         | n Code:                                                                                                    |                                                                         |                                                                  |
| Continue »                                                              |                                                                                                    |                                                                         | Save and resume later:                                           |
|                                                                         |                                                                                                    |                                                                         |                                                                  |
|                                                                         |                                                                                                    |                                                                         |                                                                  |

- On the next page, review the information for accuracy and hit "Continue"
- Once you get "Successfully Submitted" page you are Linked.

Once you successfully link your account, go back to the **Manage Licenses, Permits & Certificates** tab and you should now see your license listed. If a license is eligible to renew, an option to "renew application" is displayed.

| Showing 1-10 of 100+   Download results   Add to collection |                     |                                              |                   |                 |               |                                |  |  |
|-------------------------------------------------------------|---------------------|----------------------------------------------|-------------------|-----------------|---------------|--------------------------------|--|--|
| Date                                                        | Identifying Number  | Record Type                                  | Entity Name       | Expiration Date | <u>Status</u> | Action                         |  |  |
| 04/23/2013                                                  | <u>3647-AH-OA</u>   | Occupational Therapist Assistant<br>License  |                   | 07/26/2014      | Expired       | Renew Application              |  |  |
| 08/06/2013                                                  | <u>596-SM-B</u>     | Sheet Metal Business License                 |                   |                 | Expired       |                                |  |  |
| 09/06/2013                                                  | 2529-AH-AT          | Athletic Trainer License                     |                   | 12/21/2014      | Expired       | Renew Application              |  |  |
| 11/11/2013                                                  | 20880-AH-PT         | Physical Therapist License                   |                   | 01/11/2015      | Expired       | Renew Application              |  |  |
| 02/07/2014                                                  | <u>624-SM-B</u>     | Sheet Metal Business License                 |                   | 02/07/2018      | Current       | Amendment                      |  |  |
| 06/23/2014                                                  | 51233-EN-ST         | EN and LS PE License                         |                   | 06/30/2018      | Current       | Amendment                      |  |  |
| 12/29/2014                                                  | 51570-EN-M          | EN and LS PE License                         |                   | 06/30/2018      | Current       | Amendment                      |  |  |
| 01/16/2015                                                  | <u>9534970-RE-B</u> | Real Estate Broker License                   |                   | 04/06/2017      | Current       | Renew Application<br>Amendment |  |  |
| 03/13/2015                                                  | <u>9535670-RE-B</u> | Real Estate Broker License                   |                   | 06/30/2019      | Current       | Amendment                      |  |  |
| 04/09/2015                                                  | 9536020-RE-S        | Real Estate Salesperson License              |                   | 05/05/2019      | Current       | Amendment                      |  |  |
|                                                             |                     | < Prev 1 <u>2</u> <u>3</u> <u>4</u> <u>5</u> | <u>6 7 8 9 10</u> | Next >          |               |                                |  |  |

## **Topic 3: Online Renewals**

## **Online Renewals**

Licensees will be required to renew Licenses through the Public Portal by submitting a Renewal Application. As part of their renewal licensees must verify contact information, answer all required questions, include an electronic signature, and pay all fees.

#### **Contact information**

Mailing address can be updated

#### **Required Questions**

- Agency and Board-specific attestation questions
  - Attestation answers will determine if a Renewal is processed automatically or require staff review

#### Payment

- Payment must be made in full using credit card, debit card, or electrons check through ePay
- A confirmation notice and receipt will be sent to the licensee upon payment submission

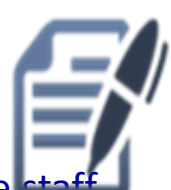

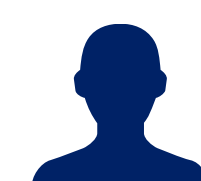

## **Online Renewals (continued)**

# Part 1 of the online renewal: CONTACT INFORMATION

If you wish to update your mailing address on your renewal, click on the Actions dropdown menu next to the existing address and then choose "Edit". Follow the prompts to edit and save the updated contact information. (Click the Save and Close

button after updatin<sup>®</sup> next part of the onli

| Hyper mailing address has changed, you may update your address by selecting the address balow or choosing "Edit" within the "actions" link balow. All from the mailing address. Only a mailing address may be updated on an origine license renewal. If your name has changed and you wisk to update it now you must submit the change will a paper license renewal form or by submitting a name change amendment. A name change amendment. A name change amendment. A name change amendment. A name change amendment can be found under the "file an online application" link on the home page. If you need a duplicate paper renewal to be provided please contact the board.         test@test.com: <ul> <li>Model it now you must submit the change will apper license renewal form or by submitting a name change amendment. A name change amendment can be found under the "file an online application" link on the home page. If you need a duplicate paper renewal to be provided please contact the board.</li> <li> </li></ul> test@test.com: <ul> <li>Model it now you will submit the change will apper license to be provided pleases.</li> <li>Model Phone:</li> <li>Atternate Phone:</li> <li>Edit:</li> <li></li></ul>                                                                                                    | Licensed Individual                                                                                                    |                                                                                                    |                                                                                                    |
|----------------------------------------------------------------------------------------------------|----------------------------------------------------------------------------------------------------|----------------------------------------------------------------------------------------------------|----------------------------------------------------------------------------------------------------|
| Itersees must maintain at least one mailing address. Only a mailing address may be updated on an online interse renewal. If your name has changed and may another the change is apperlicense renewal for our by submitting a name change amendment. A name change amendment. A name change amendm | If your mailing address has changed,                                                                                             | you may update your address by selecting the address below or choos                                                                                                    | ing "Edit" within the "actions" link below. All                                                                                           |
| test@test.com         Primary Phone:         Mobile Phone:         Edf::         ▼ Contact Addresses         ✓ Contact Address         Idd Contact Address, click the address link.         Required contact address type(s).Mailing Address         Showing 1-1 of 1         Address Type Recipient Address         Mailing Address         1000 Washington St. Boston MA.02118. United States         Edit         Remove         Set As Primary resume later:                                                                                                    | licensees must maintain at least one r<br>you wish to update it now you must su<br>amendment can be found under the "I<br>board. | hailing address. Only a mailing address may be updated on an online<br>binit the change via a paper license reneval form or by submitting a na<br>ile an online application" link on the home page. If you need a duplicat | license renewal. If your name has changed and<br>ame change amendment. A name change<br>e paper renewal to be provided please contact the |
| Primary Phone:<br>Mobile Phonone:<br>Atternate Phone:<br>Edit :<br>Contact Addresses<br>Add Contact Addresses<br>Add Contact Address<br>Showing 1-1 of 1<br>Address 1000 Washington St. Boston MA. 02118. United States<br>Mailing Address 1000 Washington St. Boston MA. 02118. United States<br>Edit<br>Continue<br>Continue<br>Set As Primary resume later:                                                                                                    | test@test.com                                                                                                    |                                                                                                    |                                                                                                    |
| Add contact Addresses         Add Contact Address         Add Contact Address         To edit a contact address, click the address link.         Required contact address type(s) Mailing Address         Showing 1-1 of 1         Address Type         Recipient       Address         Address       Action         Mailing Address       1000 Washington St., Boston, MA. 02118. United States         Action       Edit         Remove       Set As Primary         Fourier s       Set As Primary                                                                                                    | Primary Phone:<br>Mobile Phone:                                                                                                  |                                                                                                    |                                                                                                    |
| ✓ Contact Addresses      Add Contact Address      To edit a contact address, click the address link.     Required contact address type(s).Mailing Address      Showing 1-1 of 1      Address Type Recipient Address      Address 1000 Washington SL. Boston. MA. 02118. United States      Edit     Remove     Set As Primary      resume later:     Tesume later:                                                                                                    | Edit :                                                                                                    |                                                                                                    |                                                                                                    |
| Add Contact Address         To edit a contact address, click the address link.         Required contact address type(s).Mailing Address         Showing 1-1 of 1         Address Type       Recipient         Address Type       Recipient         Address       1000 Washinaton St. Boston. MA. 02118. United States         Edit       Remove<br>Set As Primary         resume later:       Tesume later:                                                                                                    | Contact Addresses                                                                                                    |                                                                                                    |                                                                                                    |
| To edit a contact address, click the address link.<br>Required contact address type(s).Mailing Address Showing 1-1 of 1 Address Type Recipient Address Mailing Address 1000 Washington St. Boston. MA. 02118. United States Action Mailing Address Edit Remove Set As Primary resume later:                                                                                                    | Add Contact Address                                                                                                    |                                                                                                    |                                                                                                    |
| Showing 1-1 of 1 Address Action Mailing Address 1000 Washington St. Boston. MA. 02118. United States Actions Continue * Continue *                                                                                                    | To edit a contact address, click the a<br>Required contact address type(s):Ma                                                    | ddress link.<br>iling Address                                                                                                    |                                                                                                    |
| Address     Address       Mailing Address     1000 Washington St. Boston. MA. 02118. United States       Continue »     Edit       Remove     Set As Primary                                                                                                    | Showing 1-1 of 1                                                                                                    |                                                                                                    |                                                                                                    |
| Continue >     Set As Primary     resume later:                                                                                                    | Address Type Recipient                                                                                                    | Address                                                                                                    | Action                                                                                                    |
| Continue » Set As Primary resume later:                                                                                                    |                                                                                                    | Todo Washington St., Doston, WA, 02 110, Onited States                                                                                                    | Edit Remove                                                                                                    |
|                                                                                                    | Continue »                                                                                                    |                                                                                                    | Set As Primary resume later:                                                                                                    |
|                                                                                                    |                                                                                                    |                                                                                                    |                                                                                                    |

## **Online Renewals (continued)**

Following the contact page of the renewal there are some license type/ board specific pages. Some are just informational and some require responses.

The final page of the renewal is the PAY FEES page which displays the fees due for that particular renewal. Selecting "continue" on this page redirects to our third party payment site. Information will be provided regarding the **convenience fee** that is assessed with online payments/transactions.

Your Renewal is not complete until you have completed your payment.

## Topic 5 : Amendment Requests via your new Online Account

#### **Amendment Requests via Online Account**

To request an Amendment via the Portal, sign into your ACA account.

 Go to the Manage Licenses, Permits & Certificates tab and click on the Amendment link in the Action column of the row displaying your license information

| Showing 1-10 of 100+   Download results   Add to collection |                     |                                              |                   |                 |         |                                |  |  |
|-------------------------------------------------------------|---------------------|----------------------------------------------|-------------------|-----------------|---------|--------------------------------|--|--|
| Date                                                        | Identifying Number  | Record Type                                  | Entity Name       | Expiration Date | Status  | Action                         |  |  |
| 04/23/2013                                                  | <u>3647-AH-OA</u>   | Occupational Therapist Assistant<br>License  |                   | 07/26/2014      | Expired | Renew Application              |  |  |
| 08/06/2013                                                  | <u>596-SM-B</u>     | Sheet Metal Business License                 |                   |                 | Expired |                                |  |  |
| 09/06/2013                                                  | 2529-AH-AT          | Athletic Trainer License                     |                   | 12/21/2014      | Expired | Renew Application              |  |  |
| 11/11/2013                                                  | 20880-AH-PT         | Physical Therapist License                   |                   | 01/11/2015      | Expired | Renew Application              |  |  |
| 02/07/2014                                                  | <u>624-SM-B</u>     | Sheet Metal Business License                 |                   | 02/07/2018      | Current | Amendment                      |  |  |
| 06/23/2014                                                  | 51233-EN-ST         | EN and LS PE License                         |                   | 06/30/2018      | Current | Amendment                      |  |  |
| 12/29/2014                                                  | 51570-EN-M          | EN and LS PE License                         |                   | 06/30/2018      | Current | Amendment                      |  |  |
| 01/16/2015                                                  | <u>9534970-RE-B</u> | Real Estate Broker License                   |                   | 04/06/2017      | Current | Renew Application<br>Amendment |  |  |
| 03/13/2015                                                  | <u>9535670-RE-B</u> | Real Estate Broker License                   |                   | 06/30/2019      | Current | Amendment                      |  |  |
| 04/09/2015                                                  | 9536020-RE-S        | Real Estate Salesperson License              |                   | 05/05/2019      | Current | Amendment                      |  |  |
|                                                             |                     | < Prev 1 <u>2</u> <u>3</u> <u>4</u> <u>5</u> | <u>6 7 8 9 10</u> | Next >          |         |                                |  |  |

| - | ogin (z) 🔤 need natoniaaono - seeli 🥌 conintonintanin i ni socali. 🛫 si connacti yesi intele 🥌 si concerintani senoorini. 👘 ti socali 🛫 ei sitele inone 🔤 nanati o |
|---|----------------------------------------------------------------------------------------------------|
|   | Contact <u>Department of Labor Standards</u>                                                                                                    |
|   | Contact Division of Professional Licensure                                                                                                    |
|   | Translation Information - <u>Click Here</u>                                                                                                    |
|   | To apply for an Energy and Environmental Affairs (DEP, MDAR or DCR) permit or                                                                                      |
|   | license, please <u>click here</u> .                                                                                                    |
|   | Document Attachment: In order to upload required documents, this system                                                                                            |
|   | requires Microsoft Silverlight, which can be downloaded for free <u>here.</u>                                                                                      |
|   | Convenience Fee: Please note there may be a convenience fee for all online credit                                                                                  |
|   | card transactions. There is no fee for online payment by check.                                                                                                    |
|   |                                                                                                    |
|   | Home         Manage Licenses, Permits & Certificates         File & Track Complaints                                                                               |
|   | File an Online Application   Manage My Licenses, Permits & Certificates                                                                                            |

#### Select an Amendment Type

Choose one of the following available amendment types. For assistance or to apply for an amendment type not listed below please contact us.

| Select a Category |  |
|-------------------|--|
| OPL               |  |
| Electricians      |  |

| 0 | - | - | - |   | ~ |  |
|---|---|---|---|---|---|--|
| 6 | 0 |   |   | u | e |  |
|   |   |   |   |   |   |  |

#### **Types of Amendments:**

a) Select **DPL** for:

- 1. Name Change
- 2. Address Change
- 3. Duplicate License request
- 4. Phone Number Change
- 5. Email Address Change

#### **Step 1: Amendment Information**

- Read the instructions and review the requirements for Name Change/Address Change/Duplicate License amendment requests
- Mark the checkbox for the type of request(s) and then click the Continue button

\* indicates a required field

|                           | indicaces a required neid. |
|---------------------------|----------------------------|
| Amendment                 |                            |
| AMENDMENT                 |                            |
| Change of Name:           |                            |
|                           |                            |
| Change of Address:        |                            |
|                           |                            |
| Change of Phone or Email: |                            |
|                           |                            |
| Duplicate License:        |                            |
|                           |                            |
|                           |                            |
| Continue »                | Save and resume later:     |

#### **Step 2: Contact Information**

 Click on the Edit link under the row titled Action to update the contact information. Ensure you are updating the appropriate contact if there are multiple contacts listed.

| Home                                                                    | Manage Licens                                                      | es, Permits & Cer                                  | tificates F                             | ile & Track C                                 | omplaints                                               |                                                               |  |  |  |
|-------------------------------------------------------------------------|--------------------------------------------------------------------|----------------------------------------------------|-----------------------------------------|-----------------------------------------------|---------------------------------------------------------|---------------------------------------------------------------|--|--|--|
| File an Online Application   Manage My Licenses, Permits & Certificates |                                                                    |                                                    |                                         |                                               |                                                         |                                                               |  |  |  |
| DPL Amendment (name change, address change, duplicate license)          |                                                                    |                                                    |                                         |                                               |                                                         |                                                               |  |  |  |
| 1 Amendment<br>Information                                              | 2 Contact<br>Information                                           | n 3 Duplica<br>Reason                              | ate License 4                           | Documentation                                 | 5 E-Signature                                           | 6 7                                                           |  |  |  |
| Step 2 : Contact                                                        | Information > Pa                                                   | age 1 of 1                                         |                                         |                                               |                                                         | * indicates a required field                                  |  |  |  |
| Contact Infor                                                           | mation                                                             |                                                    |                                         |                                               |                                                         |                                                               |  |  |  |
| Add New Contact upd Showing 1-3 of 3                                    | note that to make ch<br>new information, it w<br>ated successfully | anges to your address<br>ill appear in the list be | s you must select the low. You may edit | e "Add Contact <i>i</i><br>this information p | Address" link in the new<br>rior to submitting it, by c | window that will appear. Once you<br>licking the "Edit" link. |  |  |  |
| Full Name                                                               | Business Name                                                      | Contact Type                                       | Primary Phone                           | <u>Fax</u>                                    | <u>E-mail</u>                                           | Action                                                        |  |  |  |
| Nunprasit                                                               |                                                                    | Individual                                         |                                         |                                               |                                                         | <u>Edit</u> <u>Delete</u>                                     |  |  |  |
| James V Damico                                                          |                                                                    | Affiliated Broker                                  |                                         |                                               |                                                         | Edit Delete                                                   |  |  |  |
| Continue »                                                              |                                                                    | Aminated Broker                                    |                                         |                                               |                                                         | Save and resume later:                                        |  |  |  |

- After updating the contact information, click the **Save and Close** button.
  - Click the **Continue** button.

#### Step 3: Duplicate License Reason

- If duplicate license was selected as part of the request, select a reason for the duplicate request from the dropdown menu.
  - Click the **Continue** button.

#### **Step 4: Documentation**

- Read the instructions and attach documents if required.
  - Click the **Continue** button.

#### Step 5: E-Signature

- Mark the checkbox next to "I agree".
- Type your full name in the text box field "My full name".
  - Click the **Continue** button.

#### **Step 6: Review**

- Review the information and edit any section if necessary
  - Click the **Continue** button and follow the steps to pay the related fee
  - Once paid (if payment is required) or submitted (if no payment is required) your amendment is complete.

Notes re: Amendments:

- Address changes process automatically as do duplicate license requests. Name changes require staff intervention/ processing following the submission.
- > New licenses take approximately 4 weeks to arrive in the mail.
- Address changes should NOT be done via an amendment during renewal season. Address changes can be made as part of the renewal process on-line, simply edit the address on the contact page (1<sup>st</sup> page) of the renewal.